| BOW VALLEY<br>PICKLEBALL<br>ASSOCIATION | APPROVED                  | POLICY NO.     | 17           |
|-----------------------------------------|---------------------------|----------------|--------------|
|                                         | <b>Restricting Google</b> | EFFECTIVE DATE | Nov 20, 2024 |
|                                         | Folder Access             | REVISION DATE  |              |
|                                         | Policy                    |                |              |

## POLICY

BVPA volunteers create documents that need to be shared with other volunteers. Storing these documents on the BVPA shared drive is the most efficient way to share them. As well, storing the documents for future reference by the Board and committees is required.

The Board may store sensitive information on its shared drive, requiring the ability to secure its information. This means that there is a need to restrict the non-Board volunteers' access to documents on the shared drive.

## SECURITY RESPONSIBILITY

The Board Secretary is accountable for ensuring that BVPA documents have appropriate security. However, security for each folder on the shared drive will be managed by the folder's creator.

Specifically, the committees' folders will be managed by the Committee Chairpersons. Once a committee member is no longer on that committee, their security is then revoked.

## PROCESS

Currently, when a new Board member is given a '@bowvalleypickleball.org' email address, they have access to 1) our Shared Drive and 2) their own My Drive space.

When a non-board member is given a '@bowvalleypickleball.org' email address, they only get their own My Drive space. They are not given access to the Shared Drive.

Security access on the Shared Drive can be granted at the folder level.

<u>ALL</u> BVPA documents will be stored on the Shared Drive.

Committee Chairs will control access to their committees' folders.

All volunteers who need access will be given a Gmail account.

## How to grant a non-Board member restrict access to a Google folder:

Step 1: Request to Add Someone to the Folder

| BOW VALLEY<br>PICKLEBALL<br>ASSOCIATION | APPROVED           | POLICY NO.     | 17           |
|-----------------------------------------|--------------------|----------------|--------------|
|                                         | Restricting Google | EFFECTIVE DATE | Nov 20, 2024 |
|                                         | Folder Access      | REVISION DATE  |              |
|                                         | Policy             |                |              |

Step 2: Ensure that the General Access is Restricted

When you change an item's general access to Restricted, only people with access can open the file.

1. Find the file or folder in Google Drive, Google Docs, Google Sheets, or Google Slides. 2.

Open or select the file or folder.

- 3. Click Share or Share. ...
- 4. Under "General access", click the Down arrow .
- 5. Select Restricted.
- 6. Click Done.

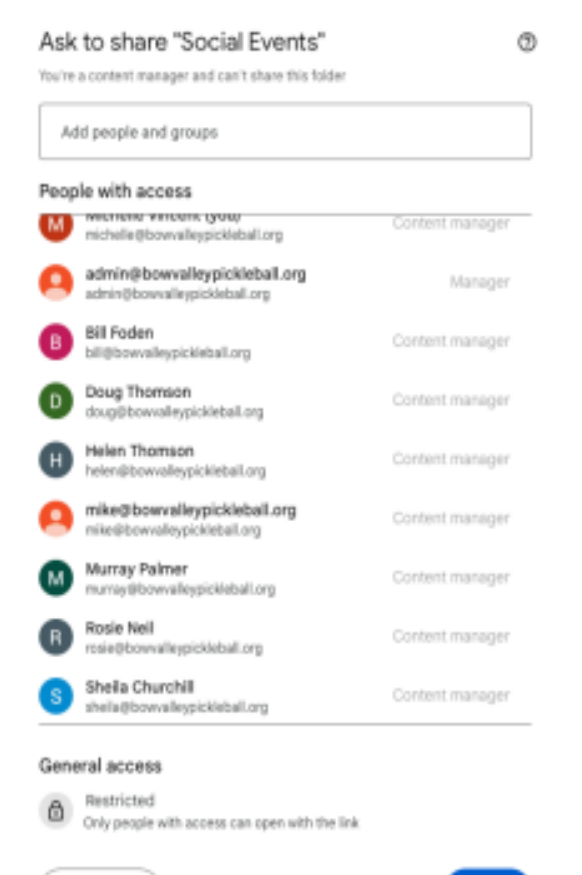

GD Copy link